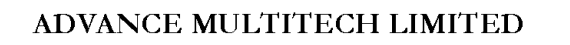

(CIN L51494GJ1979PLC006698)

44<sup>th</sup> Annual Report

2022-23

## CORPORATE INFORMATION

### > <u>DIRECTORS</u>

| 1. | Mr. Arvind Vishwanath Goenka                                                                                                | Chairman, Managing Director                                             |
|----|----------------------------------------------------------------------------------------------------|-------------------------------------------------------------------------|
| 2. | Mr. Pulkit Goenka                                                                                                    | Director                                                                |
| 3. | Mr. Vivek Ramesh Pareek                                                                                                    | Director                                                                |
| 4. | Mr. Nirish Jagabhai Parikh                                                                                                  | Director                                                                |
| 5. | Ms. Aanchal Arvind Goenka                                                                                                   | Director                                                                |
| 6. | Mr. Chetan Popatlal Patel                                                                                                   | Director                                                                |
| 7. | Mr. Himanshubhai Surendrabhai Shukla                                                                                        | Director                                                                |
| •  | <u>KEY MANAGERIAL PERSONNEL</u><br>Mr. Pulkit Goenka<br>Mr. Arvind Vishwanath Goenka<br>Mr. Niralbhai Kalyanbhai Sodavadiya | Chief Financial Officer (CFO)<br>Managing Director<br>Company Secretary |

### > <u>AUDIT COMMITTEE</u>

| 1. | Mr. Nirish Jagabhai Parikh           | Chairman |
|----|--------------------------------------|----------|
| 2. | Mr. Chetan Popatlal Patel            | Member   |
| 3. | Mr. Himanshubhai Surendrabhai Shukla | Member   |

### ▶ <u>NOMINATION AND REMUNERATION COMMITTEE</u>

| 1. | Mr. Nirish Jagabhai Parikh           | Chairman |
|----|--------------------------------------|----------|
| 2. | Mr. Chetan Popatlal Patel            | Member   |
| 3. | Mr. Himanshubhai Surendrabhai Shukla | Member   |

## > <u>STAKEHOLDERS' RELATIONSHIP COMMITTEE</u>

| 1. | Mr. Himanshubhai Surendrabhai Shukla | Chairman |
|----|--------------------------------------|----------|
| 2. | Mr. Vivek Ramesh Parikh              | Member   |
| 3. | Mr. Nirish Jagabhai Parikh           | Member   |

## ► <u>KEY CONTACT PERSON</u>

| Mr. Arvind Vishwanath Goenka        | Managing Director |
|-------------------------------------|-------------------|
| Mr. Niralbhai Kalyanbhai Sodavadiya | Company Secretary |

### > <u>BANKERS</u>

Punjab National Bank (Earlier Known as Oriental Bank of Commerce) C.G. Road Branch, Ahmedabad – 380 006.

# > <u>STATUTORY AUDITORS:</u>

Suresh R. Shah & Associates

Chartered Accountants Ahmedabad

### SECRETARIAL AUDITORS M/s. Patawari & Associates

Practicing Company Secretaries Ahmedabad

## > INTERNAL AUDITORS

M/s. Tibrewal Bhagat & Associates, Chartered Accountants Ahmedabad

## SHARES LISTED WITH : Bombay Stock Exchange (BSE)

### REGISTRAR & SHARE TRANSFER AGENT:

Bigshare Services Pvt. Ltd. A-802, Samudra Complex, off C G Road, Navrangpura, Near Girish Cold Drinks Ahmedabad 380009, Gujarat India

## REGISTERED OFFICE:

36, Kothari Market, Kankaria Road, Ahmedabad – 380 022.

Factory Address: Plot No. 167, Pirana Approach, Village: Piplej, Ahmedabad

## CORPORATE IDENTITY NUMBER: L51494GJ1979PLC006698

> WEBSITE: www.advancemulti.com EMAIL: info@advancemulti.com

## INDEX

| Sr. No. | Particulars                  | PageNo. |
|---------|------------------------------|---------|
| 1.      | Notice                       | 5-16    |
| 2.      | Directors' Report            | 17-30   |
| 4.      | Secretarial Audit Report     | 31-34   |
| 5.      | Annexure to Board Report     | 35-42   |
| 6.      | Independent Auditor's Report | 43-54   |
| 7.      | BalanceSheet                 | 55      |
| 8.      | Profit& Loss Statement       | 56      |
| 9.      | Cash Flow Statement          | 57      |
| 10.     | Notes to Accounts            | 58-82   |
| 11.     | Route Map for AGM            | 83      |
| 12.     | Attendance Slip              | 84      |
| 13.     | Form MGT – 11                | 85-87   |

## ADVANCE MULTITECH LIMITED

## Registered office: 36, Kothari Market Kankaria Road Ahmedabad-380022 CIN: L51494GJ1979PLC006698 Tel: 8758998855 Website: www.advancemulti.com E-Mail: info@advancemulti.com

**NOTICE** is hereby given that Forty Fourth (44<sup>th</sup>) Annual General Meeting of the members of the Company will be held on Saturday, 30<sup>th</sup> September, 2023 at 04:00 p.m. at the Registered office of the Company situated at 36, Kothari Market, Kankaria Road Ahmedabad-380022 to transact the following business : -

#### **ORDINARY BUSINESS:**

#### Item No.1: Adoption of Financial Statements

To receive, consider and adopt the Audited Financial Statements of the Company for the financial year ended 31<sup>st</sup> March, 2023, the reports of the Board of Directors and the Auditors thereon.

#### Item No.2: Appointment of Director

To appoint Ms. Aanchal Arvind Goenka (DIN 07145448) as a Director who retires by rotation and being eligible, offers herself for re- appointment.

#### Item No.3: Appointment of Director

To appoint Mr. Himanshubhai Surendrabhai Shukla (DIN 09216343) as a Director who retires by rotation and being eligible, offers himself for re- appointment.

## BY ORDER OF THE BOARD OF DIRECTORS ADVANCE MULTITECH LIMITED

Date: 14.08.2023 Place: Ahmedabad

ARVIND GOENKA Chairman & Managing Director (DIN No.: 00093200)

### NOTES:

- 1. A member entitled to attend and vote at the meeting is also entitled to appoint one or more proxies and that a proxy need not be a member of the company. Proxies in order to be effective must be deposited not less than 48 hours before the commencement of the meeting. A person can act as proxy on behalf of members not exceeding 50 (fifty) and holding in aggregate not more than 10 (ten) percent of the total share capital of the Company. However, a member holding more than 10% (ten percent) of the total share capital of the Company may appoint a single person as proxy and such person shall not act as proxy for any other member. Proxies submitted on behalf of the Companies, Societies, etc., must be supported by an appropriate resolution/authority as applicable.
- The Register of Members and Share Transfer Books will remain close from 24<sup>th</sup> September, 2023 to 30<sup>th</sup> September, 2023 (both days inclusive).
- 3. Members are requested to intimate about the change in address, if any.
- 4. Members are requested to bring the copies of the annual report as the same will not be distributed at the annual general meeting.
- 5. Pursuant to Section 72 of the Companies Act, 2013, Members who hold shares in the physical form can nominate a person in respect of all the shares held by them singly or jointly.
- 6. Members may note that the copy of the annual report for the year 2022-2023 is also available on the website of the Company.
- 7. In compliance with the provisions of Section 108 of the Companies Act, 2013 read with Rule 20 Companies (Management and Administration) Rules, 2014 and Regulation 44 of SEBI (Listing Obligations and Disclosure Requirements) Regulations 2015, Members have been provided with the facility to cast their vote electronically, through the e-voting services provided by the NSDL (National Securities Depository Limited) on all resolutions set forth in this Notice.

The Ministry of Corporate Affairs has taken a "Green Initiative in the Corporate Governance" by allowing paperless compliances by companies and has issued circular stating that service of notice/documents including annual report can be sent by e-mail to its members. We fully support the Ministry's green initiative. Accordingly, the members are requested to inform their e-mail addresses to RTA - M/s Bigshare Services Pvt. Ltd., A-802, Samudra Complex, off C G Road, Navrangpura, Near Girish Cold Drinks Ahmedabad 380009, Gujarat India.

8. The information pursuant to Regulation 36(3) of SEBI (Listing Obligation and Disclosure Requirements) Regulations, 2015 with respect to the details of the Directors seeking appointment / re-appointment in this Annual General Meeting is annexed herewith.

- 9. Shareholders who have already voted prior to the meeting date would not be entitled to vote at the meeting venue.
- 10. Notice of the 44<sup>th</sup> Annual General Meeting of the Company Inter alia, indicating the process and manner of e-voting is being sent to all the members whose email Ids are registered with the Company/Depository Participant(s) for communication purpose through electronic mode unless any member has requested for a physical copy of the same. For members who have not registered their email address, physical copies of the Notice of the 44<sup>th</sup> Annual general Meeting of the Company, inter alia, indicating the process and manner of e-voting is being sent through the permitted mode.
- 11. The Company continues its business activities, in line with the guidelines issued by the Government authorities, take steps to strengthen its liquidity position and further explore cost restructuring exercise. The Company does not foresee any challenges in its ability to continue as going concern or meeting its financial obligations.
- 12. The Company has approached NSDL for providing e-voting services through our e-voting platform. In this regard, your Demat Account/Folio Number has been enrolled by the Company for your participation in e-voting on resolution placed by the Company on e-Voting system.
- 13. The Notice of the Annual General Meeting (AGM) of the Company inter alia indicating the process and manner of e-Voting process along with printed Attendance Slip and Proxy Form can be downloaded from the link <u>https://www.evoting.nsdl.com</u> or (<u>https://www.advancemulti.com</u>).

### THE INSTRUCTIONS FOR MEMBERS FOR REMOTE E-VOTING ARE AS UNDER:-

The remote e-voting period begins on Wednesday 27<sup>th</sup> September, 2023 at 09:00 A.M. and ends on Friday 29<sup>th</sup> September, 2023 at 05:00 P.M. The remote e-voting module shall be disabled by NSDL for voting thereafter. The Members, whose names appear in the Register of Members / Beneficial Owners as on the record date (cut-off date) i.e. 23<sup>rd</sup> September, 2023, may cast their vote electronically. The voting right of shareholders shall be in proportion to their share in the paid-up equity share capital of the Company as on the cut-off date, being 23<sup>rd</sup> September, 2023.

### How do I vote electronically using NSDL e-Voting system?

The way to vote electronically on NSDL e-Voting system consists of "Two Steps" which are mentioned below:

### Step 1: Access to NSDL e-Voting system

#### A) Login method for e-Voting for Individual shareholders holding securities in demat mode

In terms of SEBI circular dated December 9, 2020 on e-Voting facility provided by Listed Companies, Individual shareholders holding securities in demat mode are allowed to vote through their demat account maintained with Depositories and Depository Participants. Shareholders are advised to update their mobile number and email Id in their demat accounts in order to access e-Voting facility. Login method for Individual shareholders holding securities in demat mode is given below:

| Type of shareholders                                                      | Login Method                                                                                                    |
|---------------------------------------------------------------------------|----------------------------------------------------------------------------------------------------|
| Individual Shareholders<br>holding securities in demat<br>mode with NSDL. | <ul> <li>1. Existing IDeAS user can visit the e-Services website of NSDL Viz. <u>https://eservices.nsdl.com</u> either on a Personal Computer or on a mobile. On the e-Services home page click on the "Beneficial Owner" icon under "Login" which is available under 'IDeAS' section , this will prompt you to enter your existing User ID and Password. After successful authentication, you will be able to see e-Voting services under Value added services. Click on "Access to e-Voting" under e-Voting services and you will be able to see e-Voting page. Click on company name or e-Voting service provider i.e. NSDL and you will be re-directed to e-Voting website of NSDL for casting your vote during the remote e-Voting period If you are not registered for IDeAS e-Services, option to register is available at <u>https://eservices.nsdl.com</u>. Select "Register Online for IDeAS e-Services.</li> </ul> |
|                                                                           | https://eservices.nsdl.com/SecureWeb/IdeasDirectReg.jsp                                                                                                    |

|                             | 2. Visit the e-Voting website of NSDL. Open web           |
|-----------------------------|-----------------------------------------------------------|
|                             | browser by typing the following URL:                      |
|                             | https://www.evoting.nsdl.com/ either on a Personal        |
|                             | Computer or on a mobile. Once the home page of e-         |
|                             | Voting system is launched, click on the icon "Login"      |
|                             | which is available under 'Shareholder/Member'             |
|                             | section. A new screen will open. You will have to         |
|                             | enter your User ID (i.e. your sixteen digit demat         |
|                             | account number hold with NSDL), Password/OTP and          |
|                             | a Verification Code as shown on the screen. After         |
|                             | successful authentication, you will be redirected to      |
|                             | NSDL Depository site wherein you can see e-Voting         |
|                             | page. Click on company name or e-Voting service           |
|                             | provider i.e. NSDL and you will be redirected to e-       |
|                             | Voting website of NSDL for casting your vote during       |
|                             | the remote e-Voting period.                               |
|                             | 3. Shareholders/Members can also download NSDL            |
|                             | Mobile App "NSDL Speede" facility by scanning the         |
|                             | QR code mentioned below for seamless voting               |
|                             | experience.                                               |
|                             | NSDL Mobile App is available on                           |
|                             | 💣 App Store 🛛 ≽ Google Play                               |
|                             |                                                           |
| Individual Shareholders     | 1 Users who have opted for CDSL Easi / Fasiest facility   |
| holding securities in demat | can login through their existing user id and password     |
| mode with CDSI              | Ontion will be made available to reach e-Voting page      |
|                             | without any further authentication. The users to login    |
|                             | Easi /Easiest are requested to visit CDSL website         |
|                             | www.edslindia.com and click on login icon & New           |
|                             | System Myeasi Tab and then user your existing my          |
|                             | easi username & password                                  |
|                             | 2. After successful login the Easi / Easiest user will be |
|                             | able to see the e-Voting option for eligible companies    |
|                             | where the evoting is in progress as per the information   |
|                             | provided by company. On clicking the evoting option,      |
|                             | the user will be able to see e-Voting page of the e-      |

|                           | Voting service provider for casting your vote during          |  |
|---------------------------|---------------------------------------------------------------|--|
|                           | the remote e-Voting period. Additionally, there is also       |  |
|                           | links provided to access the system of all e-Voting           |  |
|                           | Service Providers, so that the user can visit the e-          |  |
|                           | Voting service providers' website directly.                   |  |
|                           | 3. If the user is not registered for Easi/Easiest, option to  |  |
|                           | register is available at CDSL website                         |  |
|                           | www.cdslindia.com and click on login & New System             |  |
|                           | Myeasi Tab and then click on registration option.             |  |
|                           | 4. Alternatively, the user can directly access e-Voting       |  |
|                           | page by providing Demat Account Number and PAN                |  |
|                           | No. from a e-Voting link available on                         |  |
|                           | www.cdslindia.com home page. The system will                  |  |
|                           | authenticate the user by sending OTP on registered            |  |
|                           | Mobile & Email as recorded in the Demat Account.              |  |
|                           | After successful authentication, user will be able to see     |  |
|                           | the e-Voting option where the evoting is in progress          |  |
|                           | and also able to directly access the system of all e-         |  |
|                           | Voting Service Providers.                                     |  |
|                           |                                                               |  |
| Individual Shareholders   | You can also login using the login credentials of your demat  |  |
| (holding securities in    | account through your Depository Participant registered with   |  |
| demat mode) login through | h NSDL/CDSL for e-Voting facility. upon logging in, you will  |  |
| their depository          | be able to see e-Voting option. Click on e-Voting option, you |  |
| participants              | will be redirected to NSDL/CDSL Depository site after         |  |
|                           | successful authentication, wherein you can see e-Voting       |  |
|                           | feature. Click on company name or e-Voting service provider   |  |
|                           | i.e. NSDL and you will be redirected to e-Voting website of   |  |
|                           | NSDL for casting your vote during the remote e-Voting         |  |
|                           | period.                                                       |  |
|                           |                                                               |  |

Important Note: Members who are unable to retrieve User ID/ Password are advised to use Forget User ID and Forget Password option available at abovementioned website.

<u>Helpdesk for Individual Shareholders holding securities in demat mode for any technical issues related</u> to login through Depository i.e. NSDL and CDSL.